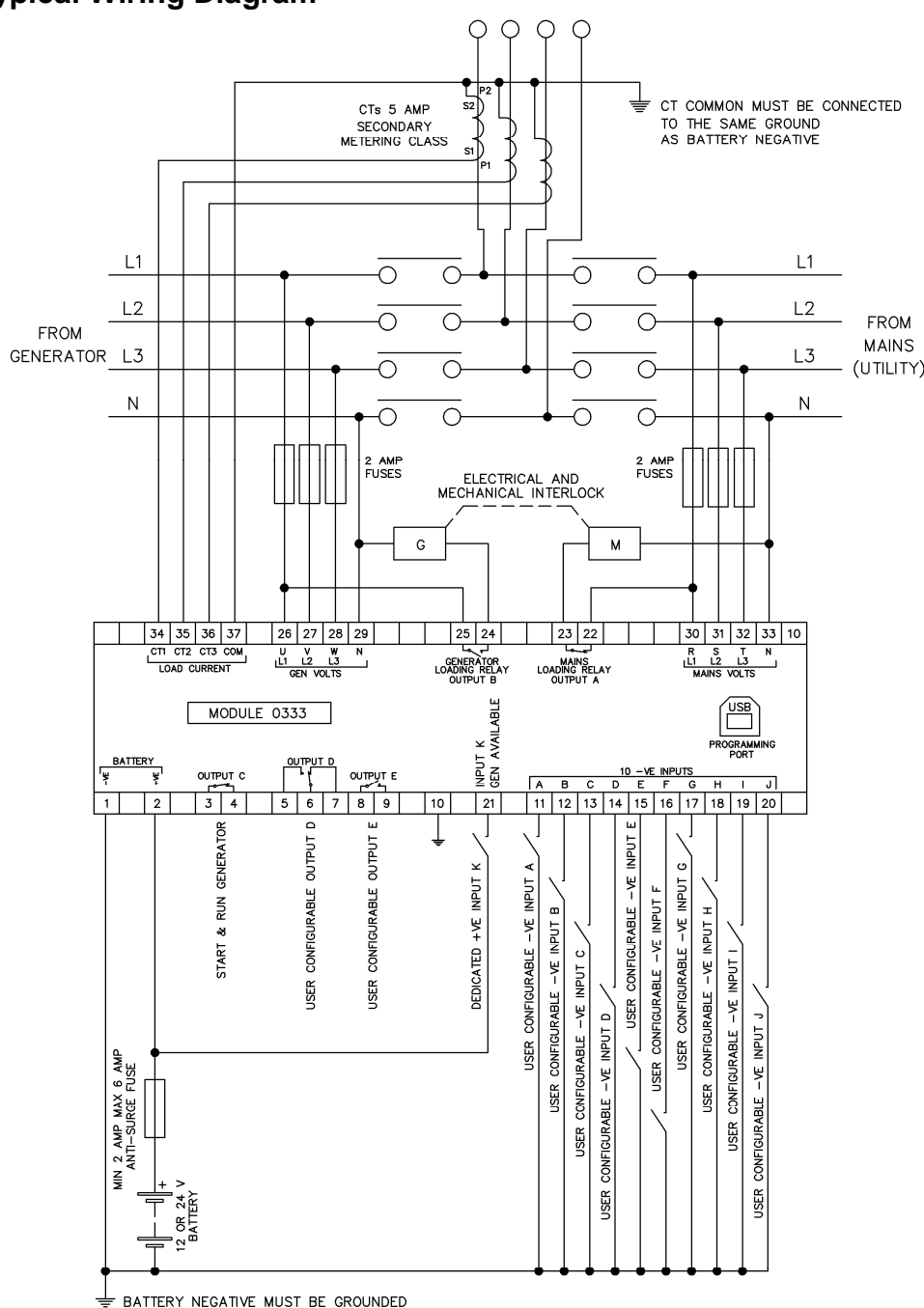

053-066 ISSUE 3

**DSE333 A.T.S. CONTROLLER** 

DSE

# ACCESSING THE FRONT PANEL EDITOR (FPE)

 To enter the 'configuration mode' press and hold both the and buttons together.

## **EDITING A PARAMETER**

- Enter the editor as described above.
- Press + to select the next parameter or to select the previous parameter within the current page.
- When viewing the parameter to be changed, press the ✓❶ button. The value begins to flash.
- When editing the scheduler, press 🔽 to move between the various parameters of the scheduler.
- Press + or to adjust the value to the required setting.
- Press **1** to save the current value, the value ceases flashing.
- Press and hold the 
  <sup>•</sup>
  <sup>•</sup>
  <sup>•</sup>
  <sup>•</sup>
  <sup>•</sup>
  <sup>•</sup>
  <sup>•</sup>
  <sup>•</sup>
  <sup>•</sup>
  <sup>•</sup>
  <sup>•</sup>
  <sup>•</sup>
  <sup>•</sup>
  <sup>•</sup>
  <sup>•</sup>
  <sup>•</sup>
  <sup>•</sup>
  <sup>•</sup>
  <sup>•</sup>
  <sup>•</sup>
  <sup>•</sup>
  <sup>•</sup>
  <sup>•</sup>
  <sup>•</sup>
  <sup>•</sup>
  <sup>•</sup>
  <sup>•</sup>
  <sup>•</sup>
  <sup>•</sup>
  <sup>•</sup>
  <sup>•</sup>
  <sup>•</sup>
  <sup>•</sup>
  <sup>•</sup>
  <sup>•</sup>
  <sup>•</sup>
  <sup>•</sup>
  <sup>•</sup>
  <sup>•</sup>
  <sup>•</sup>
  <sup>•</sup>
  <sup>•</sup>
  <sup>•</sup>
  <sup>•</sup>
  <sup>•</sup>
  <sup>•</sup>
  <sup>•</sup>
  <sup>•</sup>
  <sup>•</sup>
  <sup>•</sup>
  <sup>•</sup>
  <sup>•</sup>
  <sup>•</sup>
  <sup>•</sup>
  <sup>•</sup>
  <sup>•</sup>
  <sup>•</sup>
  <sup>•</sup>
  <sup>•</sup>
  <sup>•</sup>
  <sup>•</sup>
  <sup>•</sup>
  <sup>•</sup>
  <sup>•</sup>
  <sup>•</sup>
  <sup>•</sup>
  <sup>•</sup>
  <sup>•</sup>
  <sup>•</sup>
  <sup>•</sup>
  <sup>•</sup>
  <sup>•</sup>
  <sup>•</sup>
  <sup>•</sup>
  <sup>•</sup>
  <sup>•</sup>
  <sup>•</sup>
  <sup>•</sup>
  <sup>•</sup>
  <sup>•</sup>
  <sup>•</sup>
  <sup>•</sup>
  <sup>•</sup>
  <sup>•</sup>
  <sup>•</sup>
  <sup>•</sup>
  <sup>•</sup>
  <sup>•</sup>
  <sup>•</sup>
  <sup>•</sup>
  <sup>•</sup>
  <sup>•</sup>
  <sup>•</sup>
  <sup>•</sup>
  <sup>•</sup>
  <sup>•</sup>
  <sup>•</sup>
  <sup>•</sup>
  <sup>•</sup>
  <sup>•</sup>
  <sup>•</sup>
  <sup>•</sup>
  <sup>•</sup>
  <sup>•</sup>
  <sup>•</sup>
  <sup>•</sup>
  <sup>•</sup>
  <sup>•</sup>
  <sup>•</sup>
  <sup>•</sup>
  <sup>•</sup>
  <sup>•</sup>
  <sup>•</sup>
  <sup>•</sup>
  <sup>•</sup>
  <sup>•</sup>
  <sup>•</sup>
  <sup>•</sup>
  <sup>•</sup>
  <sup>•</sup>
  <sup>•</sup>
  <sup>•</sup>
  <sup>•</sup>
  <sup>•</sup>
  <sup>•</sup>
  <sup>•</sup>
  <sup>•</sup>
  <sup>•</sup>
  <sup>•</sup>
  <sup>•</sup>
  <sup>•</sup>
  <sup>•</sup>
  <sup>•</sup>
  <sup>•</sup>
  <sup>•</sup>
  <sup>•</sup>
  <sup>•</sup>
  <sup>•</sup>
  <sup>•</sup>
  <sup>•</sup>
  <sup>•</sup>
  <sup>•</sup>
  <sup>•</sup>
  <sup>•</sup>
  <sup>•</sup>
  <sup>•</sup>
  <sup>•</sup>
  <sup>•</sup>
  <sup>•</sup>
  <sup>•</sup>
  <sup>•</sup>
  <sup>•</sup>
  <sup>•</sup>
  <sup>•</sup>
  <sup>•</sup>
  <sup>•</sup>
  <sup>•</sup>
  <sup>•</sup>
  <sup>•</sup>
  <sup>•</sup>
  <sup>•</sup>
  <sup>•</sup>
  <sup>•</sup>
  <sup>•</sup>
  <sup>•</sup>
  <sup>•</sup>
  <sup>•</sup>
  <sup></sup>

## **ADJUSTABLE PARAMETERS**

When viewing the configuration editor, Press **v** to select the required 'page' as listed below.

Front Panel Configuration Editor (Factory default settings are shown in bold italicised text)

| Dogo      | Parameter as shown on                   | Values                                                                               |
|-----------|-----------------------------------------|--------------------------------------------------------------------------------------|
| Faye      | display                                 | values                                                                               |
| DISPLAY   | Contrast                                | 0% - 100% ( <b>53%)</b>                                                              |
|           | Language                                | English - Others                                                                     |
|           | Current date and time                   | Date month year hh:mm:ss                                                             |
| GENERATOR | Under Voltage Trip                      | 50V - 360V ( <b>184V</b> )                                                           |
|           | Under Frequency Trip                    | 0Hz - 75Hz ( <b>40Hz</b> )                                                           |
| MAINS     | Immediate mains dropout                 | Active, Inactive                                                                     |
|           | Under Voltage Trip                      | 50V – 360V ( <b>184V</b> )                                                           |
|           | Over Voltage Trip                       | 50V – 360V ( <b>276V</b> )                                                           |
|           | Under Frequency Trip                    | 0Hz - 75Hz ( <b>45Hz</b> )                                                           |
|           | Over Frequency Trip                     | 0Hz - 75Hz ( <b>55Hz</b> )                                                           |
| TIMERS    | Warm Up Time                            | 0 -1hr ( <b>0s</b> )                                                                 |
|           | Start Delay                             | 0 - 10hr ( <b>5s</b> )                                                               |
|           | Mains Transient Delay                   | 0 - 30s ( <b>2s</b> )                                                                |
|           | Generator Failed Delay                  | 0 - 1m ( <b>60s</b> )                                                                |
|           | Elevator Delay                          | 0 – 5m (0s)                                                                          |
|           | Non sync Transfer Time                  | 1 – 10m ( <b>0.7s</b> )                                                              |
|           | Check-sync Transfer Time                | 1 – 10m ( <b>0.2s</b> )                                                              |
|           | Return Delay                            | 0 - 5hr ( <b>30s</b> )                                                               |
|           | Cool Down Timer                         | 0 - 1hr ( <i>1m</i> )                                                                |
|           | Generator Transient Delay               | 0 - 30s ( <b>0s</b> )                                                                |
|           | Fail to Stop Delay                      | 0 – 2m ( <b>30s</b> )                                                                |
|           | Scroll Delay                            | 0 – 1hr ( <b>5s</b> )                                                                |
|           | Page Timer                              | 0 – 1hr ( <b>5m</b> )                                                                |
| SCHEDULE  | Schedule                                | Active, Inactive                                                                     |
|           | Schedule On Load                        | Active, <b>Inactive</b> (only available when Scheduler is active)                    |
|           | Schedule Period                         | Weekly, Monthly (only available when Scheduler is active)                            |
|           | Schedule time and date selection (1-16) | Press <b>O</b> when editing to select the different parameters within the scheduler. |

**A**NOTE: - More comprehensive configuration is made using the DSE Configuration Suite Software.

**A**NOTE:- To exit the front panel configuration editor and activate your changes, press and hold the  $\checkmark \bigcirc$  button. Ensure you have saved any changes you have made by pressing the  $\checkmark$  button first.

## DIMENSIONS AND MOUNTING

For flat surface mounting in a type 1 enclosure and use in a pollution degree 2 environment to meet UL requirements.

#### DIMENSIONS

216mm x 158mm x 42mm (8.5" x 6.2" x 1.6")

#### PANEL CUTOUT

182mm x 137mm (7.2" x 5.4")

### WEIGHT

510g (0.51kg)

## **FIXING CLIPS**

The module is held into the panel fascia using the supplied fixing clips.

- Withdraw the fixing clip screw (turn anticlockwise) until only the pointed end is protruding from the clip.
- Insert the three 'prongs' of the fixing clip into the slots in the side of the 6000 series module case.
- Pull the fixing clip backwards (towards the back of the module) ensuring all three prongs of the clip are inside their allotted slots.
- Turn the fixing clip screws clockwise until they make contact with the panel fascia.

Turn the screws a little more to secure the module into the panel fascia. Care should be taken not to over tighten the fixing clip screws.

# **A**NOTE:- In conditions of excessive vibration, mount the panel on suitable anti-vibration mountings.

#### Deep Sea Electronics Plc.

Tel:+44 (0)1723 890099 Fax: +44 (0)1723 893303 Telephone 0845 260 8933 Email: support@deepseaplc.com Web: www.deepseaplc.com

#### Deep Sea Electronics inc.

Phone: +1 (815) 316-8706 Fax: +1 (815) 316- 8708 TOLL FREE (USA only) Tel: 1 866 636 9703 Email: support@deepseausa.com Web: www.deepseausa.com